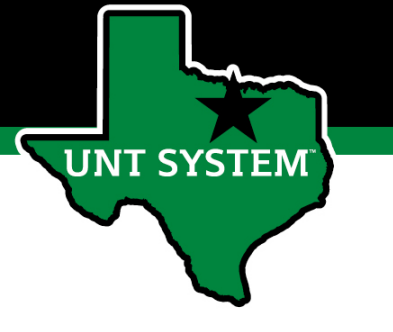

#### UNT PeopleAdmin Performance Management Mid-Year Assessment

#### **User Guide** September 2020

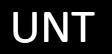

# Who Will Utilize the People Admin Performance Management Tool?

- The PeopleAdmin (PA) performance management tool will be utilized to review most staff employees at UNT
  - Deans/Associate Deans and Faculty evaluations will be completed in the FIS system
  - Coaches/Assistant Coaches are not evaluated in PeopleAdmin

**T SYSTEM** 

### Accessing the Performance Module

- Via employee portal link: <u>https://my.untsystem.edu</u>
  - Go to the PeopleAdmin section
  - Select the link for Staff Performance Evaluation
- Log-in with EUID and Password
- All supervisors and employees can access system

**JT SYSTEM** 

#### Access via Employee Portal

#### https://my.untsystem.edu

| UNT SYS                   | TEM | Jobs Well-Being Forms Directory                                   |                                         |                                                                                                    |                                                          |  |
|---------------------------|-----|-------------------------------------------------------------------|-----------------------------------------|----------------------------------------------------------------------------------------------------|----------------------------------------------------------|--|
| •                         |     | Human Resources Reports Student & Faculty tabs me                 | ed                                      |                                                                                                    |                                                          |  |
| Email                     |     |                                                                   | C @Learn                                | ing & Development Portals                                                                                                    | c                                                        |  |
| Cypress                   |     | Approve Time<br>View and approve timesheets for direct reports    | UNT Wor<br>profession<br>UNT Worl       | Id Learning is the new learning management system for train<br>nal development for faculty, staff and student employees acri<br>Id Learning replaces the Learning Portal. Should you need a                                                     | ining classes and<br>oss UNT World.<br>Issistance, email |  |
| I-9 Form                  |     | Time & Labor WorkCenter<br>View Manager Time and Labor WorkCenter | ODE@un                                  | ODE@untsystem.edu<br><u>UNT Bridge</u> is the learning management system for UNT Denton training classes and<br>professional development for faculty, staff and students. Should you need guidance or<br>help, email <u>AskTraining@unt edu</u> |                                                          |  |
| Privacy Elections         |     | My Timesheet<br>Enter your time and submit for manager approval   | profession<br>help, ema                 |                                                                                                    |                                                          |  |
| Human Resources Reporting | >   |                                                                   |                                         |                                                                                                    |                                                          |  |
| Self Service Help         |     | Peleave                                                           | © • • • • • • • • • • • • • • • • • • • | leAdmin                                                                                                    |                                                          |  |
| Personal Information      | >   | Request Leave                                                     | Applican                                | t Tracking & Position Management                                                                                                    |                                                          |  |
| Payroll & Compensation    | >   | Enter a leave request Approve Leave Requests                      | • Acc<br>• Ma<br>• Cre                  | cess classifications descriptions<br>inage position description<br>eate and manage job posting                                                                                                    |                                                          |  |
| Manager Self Service      | >   | Approve leave requests Display Leave Requests                     | • Ma                                    | nage applicants                                                                                                    |                                                          |  |
| Time Reporting            | >   | Display submitted leave requests                                  | Staff Per                               | formance Evaluation<br>cess/Manage Staff Performance Evaluation System                                                                                                    |                                                          |  |
| eLeave                    | >   | ePAR: Payroll Action Request                                      | 0                                       |                                                                                                    |                                                          |  |

UNT

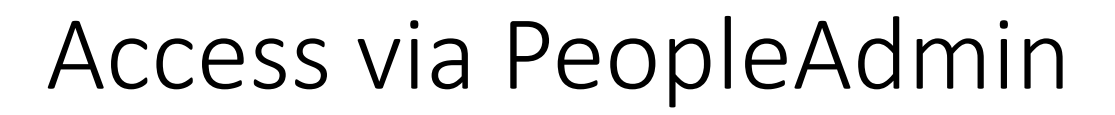

| ••• | Applicant Tra                       | cking System                     |                                     |              |          |                           | Welcome, Abby Ogenche | e <u>My Profile</u> | <u>Help</u> | logout |
|-----|-------------------------------------|----------------------------------|-------------------------------------|--------------|----------|---------------------------|-----------------------|---------------------|-------------|--------|
|     | יו אין                              | NT SYSTEM                        |                                     |              |          |                           |                       | User Group:         | on          | ~      |
|     | Home                                | Postings 🔻                       | Applicants 🔻                        | Hiring Propo | sals 🔻   |                           |                       | Shortcu             | its 🔻       |        |
|     |                                     |                                  |                                     |              |          | Performance Managemen     | t                     |                     |             |        |
|     | The emp                             | oloyee portal o                  | can also be                         |              | <b>1</b> | Applicant Tracking System |                       |                     |             |        |
|     | accessed                            | through the                      | PeopleAdmin                         | (1           | 🕣 Р      | Position Management       |                       |                     |             |        |
|     | System a<br>by clickir<br>left corn | ng on the thre<br>er of the page | e dots in the to<br>and then select | pp<br>cting  | P        | Performance Management    |                       |                     |             |        |
|     | "UNT Sys                            | stem Employe                     | ee Portal"                          |              | OTHE     | er tools                  |                       |                     |             |        |
|     |                                     |                                  |                                     | ×            | Adr      | min                       |                       |                     |             |        |
|     |                                     |                                  |                                     |              | UN       | IT System Employee Portal |                       |                     |             |        |

#### Navigation

| -                                                             | $\frown$                                                      |                         | Go to UNT S                        | ystem HR Site PeopleAdmin |
|---------------------------------------------------------------|---------------------------------------------------------------|-------------------------|------------------------------------|---------------------------|
| UNT SYSTEM                                                    | Home 22 Perfermance - Progress Notes                          |                         |                                    | Hello, <b>Jon Log Out</b> |
|                                                               | Welcome to the Employee Portal, Jon Rascon                    |                         |                                    |                           |
| <ul> <li>My Reviews</li> <li>My Employees' Reviews</li> </ul> | Your Action Items                                             |                         |                                    |                           |
|                                                               | βtart typing to search                                        | ]                       |                                    |                           |
| me" in the                                                    | Item                                                          | Description             | Due Date                           | ♦ Status                  |
| iny time,                                                     | UNT System Admin (Multi-rater test) (Copy) for Ashley Barraza | Supervisor Creates Plan | 2020-07-03<br>Due in about 1 month | Upcoming                  |
| your                                                          | UNT System Admin (Multi-rater test) (Copy) for Craig Carter   | Supervisor Creates Plan | 2020-07-03<br>Due in about 1 month | Upcoming                  |
| his screen                                                    | UNT System Admin (Multi-rater test) (Copy) for Denise Harpool | Supervisor Creates Plan | 2020-07-03<br>Due in about 1 month | Upcoming                  |
| hat you                                                       | UNT System Admin (Multi-rater test) (Copy) for James Doss     | Supervisor Creates Plan | 2020-07-03<br>Due in about 1 month | Upcoming                  |
| ction on.                                                     | UNT System Admin (Multi-rater test) (Copy) for Jill Roys      | Supervisor Creates Plan | 2020-07-03<br>Due in about 1 month | Upcoming                  |
|                                                               | UNT System Admin (Multi-rater test) (Copy) for Laura Scott    | Supervisor Creates Plan | 2020-07-03<br>Due in about 1 month | Upcoming                  |
|                                                               | UNT System Admin (Multi-rater test) (Copy) for Monica Madrid  | Supervisor Creates Plan | 2020-07-03<br>Due in about 1 month | Upcoming                  |
|                                                               | UNT System Admin (Multi-rater test) (Copy) for Rebecca Laduke | Supervisor Creates Plan | 2020-07-03<br>Due in about 1 month | Upcoming                  |
|                                                               |                                                               |                         | 2020-07-03                         |                           |

By clicking "Home" in the top banner at any time, you can get to your action items. This screen displays items that you need to take action on.

#### Navigation (cont.)

The supervisor can choose to view their own review(s) or the status of their employees reviews by selecting "Performance" at the top of the page or by selecting the "My Reviews" or "My Employees' Reviews" on the left side of the page

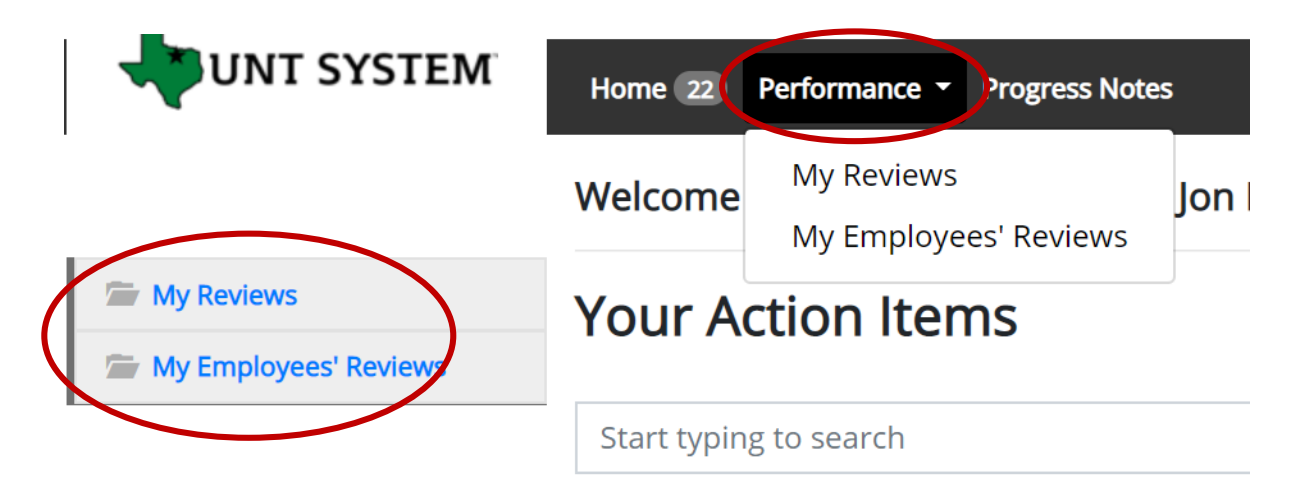

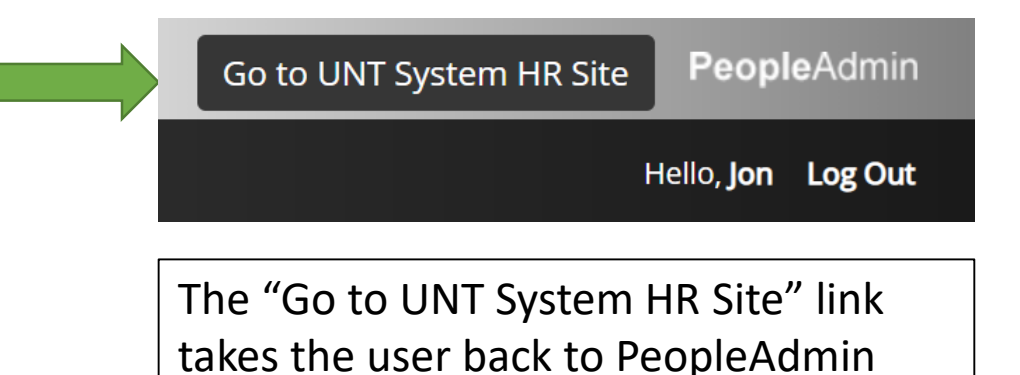

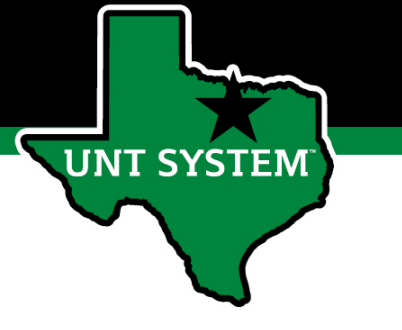

#### Page Instructions

Each page in the Performance Management System contains an Instructions section that provides important navigation and other guidance for completing the steps of the evaluation process.

|                                                                                                    |           | reno, menne                  |
|----------------------------------------------------------------------------------------------------|-----------|------------------------------|
| Ipervisor Evaluation for Darryllynn Williams                                                                                    | Actions 👻 | UNT Fall 2020<br>Performance |
| Instructions:                                                                                                    |           | Assessment (                 |
| - Complete each field on the form below to provide the employee feedback on their accomplishments, performance and development. |           | Evaluation Type:             |
| - Select the appropriate value for the employee's progress assessment.                                                          |           | Program Timefra<br>to -      |
| - Utilize the "Attachments" link to attach any supporting information.                                                          |           | Last Updated: AL             |
| - Select "Save Draft" if you wish to review or edit information before finalizing.                                              |           | 11:38                        |
| - Select Complete when all actions have been completed.                                                                         |           | CO-Teviewer. Aut             |
|                                                                                                    |           |                              |

#### **Co-Reviewer Feature**

|                   | with system                                | Home 22 Performance  Progress Notes 5                                                                                           |                | Hello, Melinda Log Out                         |
|-------------------|--------------------------------------------|----------------------------------------------------------------------------------------------------|----------------|------------------------------------------------|
|                   | Darryllynn Williams                        | Supervisor Evaluation for Darryllynn Williams                                                                                   | Actions -      | UNT Fall 2020 Mid-Year<br>Performance          |
|                   | Supervisor: Melinda Lilly                  | Instructions:                                                                                                    |                | Assessment (V3)                                |
|                   | Position Description: HR<br>Coordinator II | - Complete each field on the form below to provide the employee feedback on their accomplishments, performance and development. |                | Review Status: Open<br>Evaluation Type: Annual |
|                   | Department: UNT System<br>Administration   | - Select the appropriate value for the employee's progress assessment.                                                          |                | Program Timeframe: 07/01/20 to -               |
|                   |                                            | - Utilize the "Attachments" link to attach any supporting information.                                                          |                | Last Updated: August 17, 2020                  |
|                   | Overview                                   | - Select "Save Draft" If you wish to review or edit information before finalizing.                                              | (              | 11:38<br>Co-reviewer: Add Co-reviewer          |
|                   | Supervisor Evaluation                      | - Select Complete when all actions have been completed.                                                                         | (              |                                                |
| Note: Multi-rater | History                                    |                                                                                                    |                |                                                |
| will not be used  | The My Reviews                             | Accomplishments, Feedback and Development At                                                                                    | ttachments 🔘   |                                                |
| tor Mid-Year      | 🗯 My Employees' Reviews                    | Required fields are indicated with an asterisk (*).                                                                             | Check spelling |                                                |
| Assessments       | 🖀 My Multi Rater Feedback                  | Accomplishments, Feedback and Development Opportunities                                                                         |                |                                                |

The supervisor can add a co-reviewer during the evaluation process. Co-Reviewer can be utilized if another reviewer should have **full** feedback capabilities to the employee's evaluation. The co-reviewer has the same ability to perform all the same steps as the supervisor. This might be used for someone who has a split reporting relationship or someone who recently transferred to a new job during the last year. The supervisor and co-reviewer will need to discuss who will be responsible for completion and submission of the evaluation steps. Note that only one person can submit the supervisor evaluation by clicking "Complete". Otherwise, save as draft and the co-reviewer can access the evaluation document to review and provide feedback. The supervisor or co-reviewer may also add attachments by selecting the attachment link.

**T SYSTEM** 

#### **Progress Notes Feature**

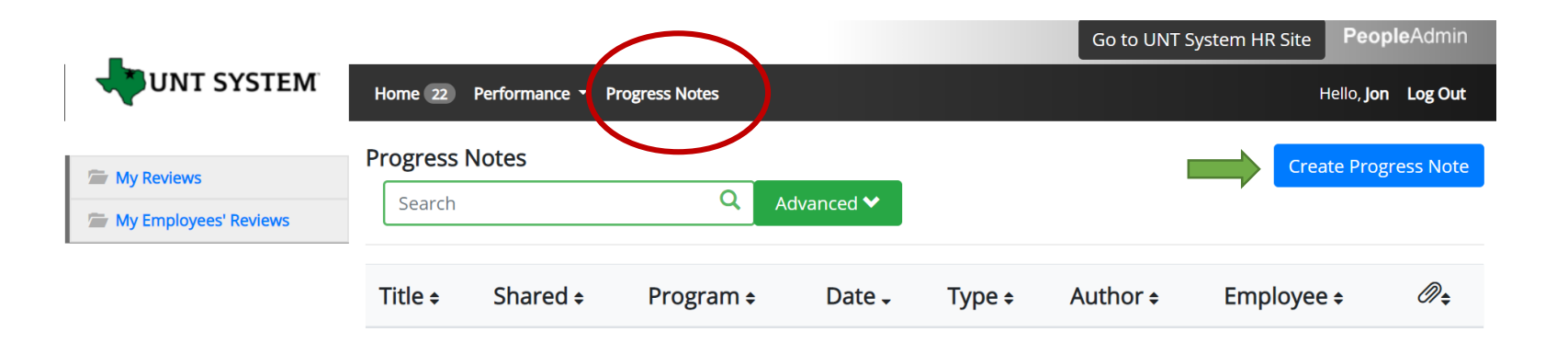

Progress notes allow **both** the employee and supervisor to document achievements, kudos or coaching meetings throughout the year as well as during the evaluation process.

It is highly encouraged that supervisors add progress notes detailing performance conversations. Notes should include a brief overview of the progress the individual has made towards their goals.

To add a progress note, click the "Progress Notes" link at the top of the page, then click "Create Progress Note" on the right side of the page. A "New Progress Note" box will appear. Fill in the information and add supporting documents (if desired) by clicking "Attachments"

| SYSTEM        | New Progress Note                                     | ×      |
|---------------|-------------------------------------------------------|--------|
|               | Program (optional)                                    |        |
|               | UNT Dallas Year 1 (Multi-rater test) (Copy 5/12/2020) | ~      |
| os' Poviows   | Employee*                                             |        |
|               | Janeeka Smith                                         | ~      |
|               | Step (optional)                                       |        |
|               | Supervisor and Employee Create Plan                   | ~      |
|               | Type*                                                 |        |
|               | Original Progress Note                                | ~      |
|               | Title *                                               |        |
|               | Team Collaboration                                    |        |
|               | Comments*                                             |        |
| Select<br>Pro | t to share this<br>ogress Note                        | 11     |
|               | → Share this Progress Note                            |        |
|               | Attachment                                            |        |
|               | Create                                                | Cancel |

There is an option to share progress notes with the employee or supervisor. Select "create" when complete

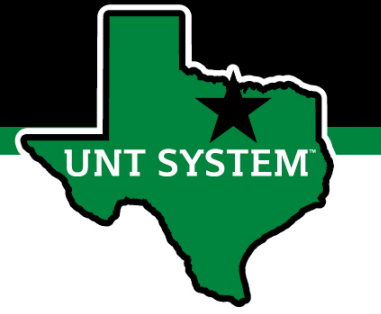

### Beginning the Mid-Year Assessment

Going to "Home", a Supervisor can create and/or access reviews for all employees in their area of responsibility by selecting the link with the employee's name. Search by name and click on the action item listed for that employee.

| wunt system                                                                                                    | Home 22 Performance - Progress Notes 5                                     |                       |                               | Hello, <b>Melinda L</b> |
|----------------------------------------------------------------------------------------------------|----------------------------------------------------------------------------|-----------------------|-------------------------------|-------------------------|
|                                                                                                    | Welcome to the Employee Portal, Melinda Lilly                              |                       |                               |                         |
| Same My Reviews                                                                                                    | Your Action Items                                                          |                       |                               |                         |
| Source Strategy Strategy Strat | Tour Action Items                                                          |                       |                               |                         |
| Source My Multi Rater Feedback                                                                                                    | darr                                                                       |                       |                               |                         |
|                                                                                                    | Item                                                                       | Description           | Due Date                      | 🕴 Status                |
|                                                                                                    | UNT Fall 2020 Mid-Year Performance Assessment (V3) for Darryllypn Williams | Supervisor Evaluation | 2020-11-17<br>Due in 2 months | Upcoming                |

#### Mid-Year Assessment Template

Accomplishments, Feedback and Development

Required fields are indicated with an asterisk (\*).

 The supervisor or co-reviewer will insert comments in each section of the mid-year template. When completing the mid-year assessment supervisors are encouraged to communicate with employees to gather accomplishments to document in the accomplishments section of the form.

Accomplishments, Feedback and Development Opportunities

 \* Accomplishments - List primary accomplishments achieved by the employee

 \* Feedback - Provide feedback on overall performance.

 \* Development - Provide feedback on opportunities for growth and improvement

Mid-Year Assessment

\* Mid-Year Progress Assessment - Select one from drop-down menu

Please select 🛛 🗙

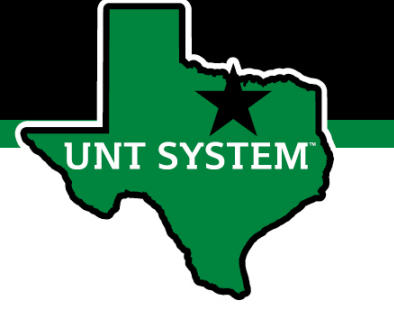

#### Adding Attachments

| upervisor Evaluation for Darryllynn Williams                                                                                    | Actions -       |
|----------------------------------------------------------------------------------------------------|-----------------|
| Instructions:                                                                                                    |                 |
| - Complete each field on the form below to provide the employee feedback on their accomplishments, performance and development. |                 |
| - Select the appropriate value for the employee's progress assessment.                                                          |                 |
| - Utilize the "Attachments" link to attach any supporting information.                                                          |                 |
| - Select "Save Draft" if you wish to review or edit information before finalizing.                                              |                 |
| - Select Complete when all actions have been completed.                                                                         |                 |
|                                                                                                    |                 |
| Accomplishments, Feedback and Development                                                                                       | Attachments     |
| quired fields are indicated with an asterisk (*).                                                                               | Scheck spelling |

Accomplishments, Feedback and Development Opportunities

\* Accomplishments - List primary accomplishments achieved by the employee

Click the Attachments link to upload emails, documents, etc. that are relevant to performance. Attachments are accessible to the employee and should be relevant to performance.

#### Mid-Year Rating

#### Accomplishments, Feedback and Development Opportunities

| * Accomplishments - List primary accomplishments achieved by the employee    |                      |
|------------------------------------------------------------------------------|----------------------|
| - Compensation project                                                       |                      |
| - Performance project                                                        |                      |
| * Feedback - Provide feedback on overall performance.                        |                      |
| Great job on compensation project!                                           |                      |
|                                                                              |                      |
| * Development - Provide feedback on opportunities for growth and improvement |                      |
| Attend additional training for performance project.                          |                      |
| lid-Year Assessment                                                          |                      |
| * Mid-Year Progress Assessment - Select one from drop-down menu              |                      |
| Please select  Please select                                                 |                      |
| Progress Nel ded<br>On Track                                                 | 🕼 Save Draft 🗖 🖈 Com |

At the bottom of the page, the supervisor will select a mid-year rating of "On Track" or "Progress Needed".

If a rating of "Progress Needed" is being recommended, click Save Draft and then contact Campus HR to review the recommendation prior to clicking Complete. After reviewing with HR, if the rating of "Progress Needed" is still appropriate, click Complete.

Once you click Complete, the employee will have access to the review information.

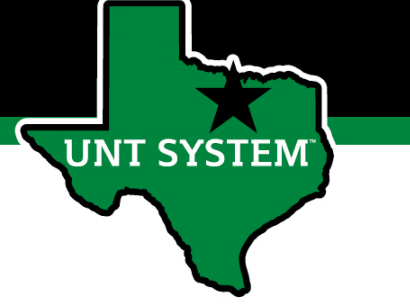

#### Employee Acknowledges Evaluation

| UNT SYSTEM | Home 1 Performance   Progress Notes                                        |                               |   |                               | Hello, Da | arryllynn L |
|------------|----------------------------------------------------------------------------|-------------------------------|---|-------------------------------|-----------|-------------|
|            | Welcome to the Employee Portal, Darryllynn Williams                        |                               |   |                               |           |             |
| My Reviews | Your Action Items                                                          |                               |   |                               |           |             |
|            | Start typing to search                                                     |                               |   |                               |           |             |
|            | Item                                                                       | Description                   | ¢ | Due Date                      | 0         | Status      |
|            | UNT Fall 2020 Mid-Year Performance Assessment (V3) for Darryllynn Williams | Employee Acknowledge Feedback |   | 2020-11-17<br>Due in 2 months |           | Upcoming    |

The employee can sign in to the Performance Module where they can view their Action Items, My Reviews and Progress Notes. The employee will click their action item, review the mid-year results and comments and click "Acknowledge" on the bottom of the page to acknowledge receipt of the feedback.

#### Supervisor Dashboard

| Home 22 Perform | nance - Progress No | otes 5        |                       |                                                  | Hello, Melinda Log C |
|-----------------|---------------------|---------------|-----------------------|--------------------------------------------------|----------------------|
| Reviews Dashb   | oard                |               |                       |                                                  |                      |
| Reset Progra    | am: N               | one 👻         | Employee Name         | Q Group by: Program -                            | Advanced             |
| All Reviews 23) | Not Started         | In Process 22 | Complete ① Overdue 11 | Disputed 0                                       |                      |
| Last Name +     | First Name +        | Anniversary   | Date + Progress +     | Program 🗸                                        | Score                |
|                 |                     | UNT Cabinet   | Reports Performance   | Evaluation Program <sup> </sup>                  |                      |
| Crosdale        | Kareem              | 2019-05-13    | 0/2 🚺 📃               | UNT Cabinet Reports Performance Evaluation Progr | am N/A               |
| Ogenche         | Abby                | 2019-12-01    | 0/2 🚺 📃               | UNT Cabinet Reports Performance Evaluation Progr | am N/A               |
| Colavecchia     | Jayne               | 2020-01-29    | 0/2 1                 | UNT Cabinet Reports Performance Evaluation Progr | am N/A               |
|                 |                     | UNT Fall 202  | 0 Mid-Year Performan  | ce Assessment (V3) Ø                             |                      |
| Colavecchia     | Jayne               | 2020-01-29    | < 12                  | UNT Fall 2020 Mid-Year Performance Assessment (V | 3) On Track          |
| Williams        | Darryllynn          | 2018-03-26    | 0/2 🚺 📃               | UNT Fall 2020 Mid-Year Performance Assessment (V | 3) Unrated           |
| Crosdale        | Kareem              | 2019-05-13    | 0/2 1                 | UNT Fall 2020 Mid-Year Performance Assessment (V | 3) Unrated           |

The dashboard provides an at-a- glance view of the evaluation process status. As steps are completed they change to green. View tabs for In Process, Complete or Overdue. The Disputed tab is not utilized for UNT performance.

The Advanced button allows 2<sup>nd</sup> level supervisors to drill down to view their entire organization.

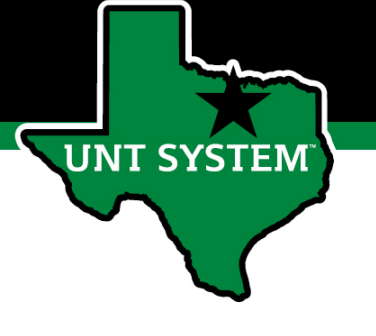

#### Appendix

### Steps of UNT 2020 Mid-Year Assessment

- Supervisor Evaluation supervisor documents primary accomplishments and provides feedback on performance as well as opportunities for growth and improvement.
- Employee Acknowledges Feedback employee acknowledges receipt of feedback
- Eligibility Any employee starting on or before 7/31/2020
- **Program Dates** 9/15 11/17
- Evaluation period Provide performance feedback and reset goals since the 2019 annual evaluation, particularly since March 1<sup>st</sup> and the impact of the pandemic.

SYSTEM

#### UNT Mid-Year Rating Structure

- **On Track** Performance is on track to meet established goals and the employee fully completes job requirements.
- **Progress Needed** Performance is inconsistent; meets some of the job requirements and goals of the position but needs to improve performance in other areas.

If an employee receives an overall score of "Progress Needed" please contact your Campus HR representative before submitting feedback to the employee.

SYSTEN

## Key Features of Performance Module

- Supervisors can access review information for all direct reports in one location, including status of all evaluation steps.
- Second-level and higher managers (department heads, deans, VPs, etc.) can access review information for all employees within their organizational structure.
- Automatic notifications will be sent via email as program tasks open, become due, or are overdue.
- Progress notes and attachments can be easily stored within the system.
- Goals will make up 60% of the evaluation score.
- Job Duties (or competencies if utilized) will make up 40% of the evaluation score.

JNT SYSTEM

#### **E-mail Notifications**

- E-mail notifications will be sent for the following actions:
  - A program step opens for completion
  - A due date is within 7 days
  - A due date is today
  - A program step is overdue
- E-mails will include information on what steps are open and will provide a link to the performance system.
- System generated e-mails will only be sent to individuals with action items. An individual should receive no more than one message per day.

#### Hello Melinda Lilly,

There are Performance Management action item(s) that need your attention within PeopleAdmin.

Overdue Action Item - 3

The following item(s) are now overdue. Please complete overdue action item(s) as soon as possible.

- Supervisor Creates Plan (Due 02/13/2020)
- Supervisor Creates Plan (Due 02/13/2020)
- Supervisor Creates Plan (Due 02/13/2020)

View your Action item in the UNT System Staff Evaluation Portal »

Please log into the Performance Management portal and complete your action items. Contact your Campus HR team if you have any questions.

**T SYSTEM** 

#### Contacts and Resources

- HR Compensation and Performance Management Team
  - System issues: log-in, employees not listed, navigation issues, re-open a task
  - Email: <u>HRComp@untsystem.edu</u>
  - Phone: 1-855-878-7650, option 6
- UNT Campus HR Team
  - Performance management concerns, discussion about unsatisfactory ratings
  - Email: <u>HRAdministration@untsystem.edu</u>
  - Phone: 940-565-2281
- Performance Management Web Page <u>https://hr.untsystem.edu/performance-management</u>
- UNT World Learning
  - For recorded training, click on the *Learning Library* and scroll down to the Human Resources section. Search for institution specific training.

JNT SYSTEM